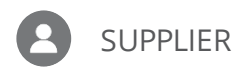

## **RESPOND TO AN INITIATIVE**

**Purpose:** Occasionally, you may be asked to respond to an initiative, which is a questionnaire for Republic. This job aid provides you with the steps for responding to an initiative.

## Respond to an Initiative

1. From the Oracle Homepage, scroll to the Things to Finish section and click the applicable notification.

**Note:** The notification will be in the format "You Are Invited to Respond to Questionnaire #(Initiative Number) for Supplier \*\*\*Supplier Name.

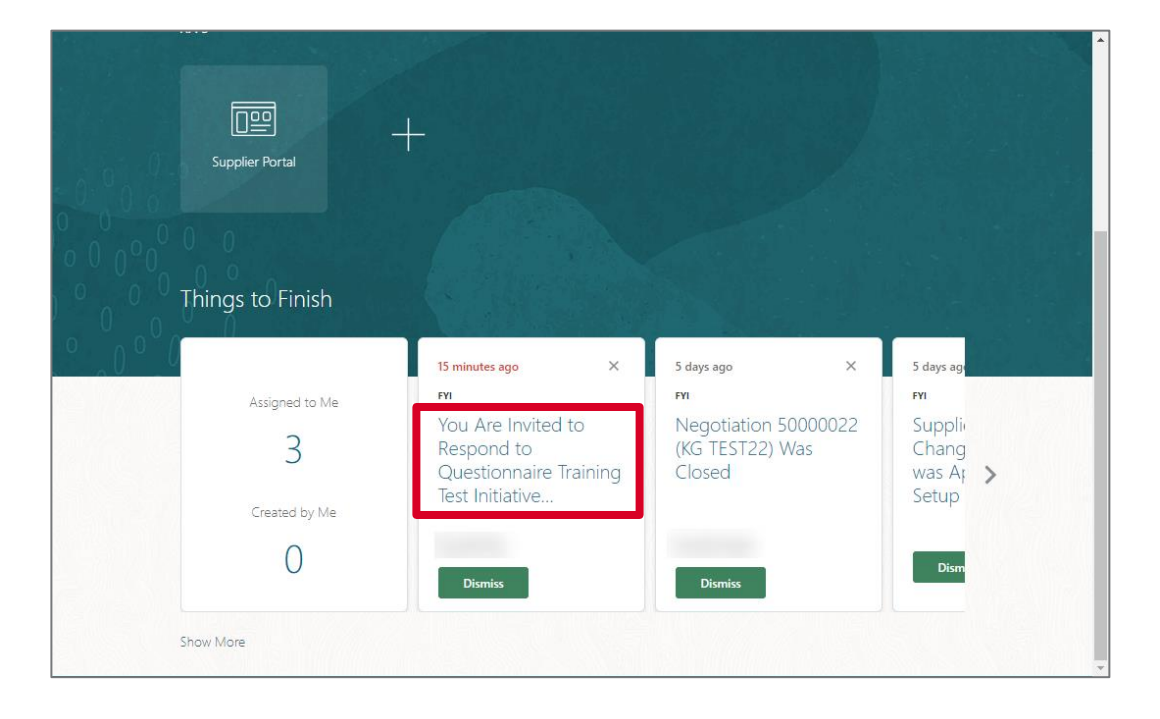

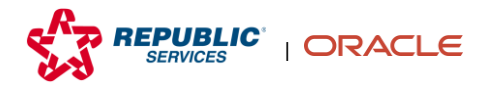

2. In the pop-up, click **Respond to Question naire**.

| You Are Invited to Respond to Questionnaire Training Test Initiative (80000002)                                                                                                    |                     |                     |                          |                  |                     |  |  |  |  |
|----------------------------------------------------------------------------------------------------|---------------------|---------------------|--------------------------|------------------|---------------------|--|--|--|--|
| Details                                                                                                    |                     |                     |                          |                  |                     |  |  |  |  |
| Assignee                                                                                                    | PURCHASING DEFAULT1 | Questionnaire Title | Training Test Initiative | Supplier         | FLEETPRIDE          |  |  |  |  |
| From                                                                                                    |                     | Procurement BU      | Primary Business Unit    | Supplier Site    | P0001               |  |  |  |  |
| Assigned Date                                                                                                    | 1/11/2022 7:50 PM   | Response Due Date   |                          | Supplier Contact | PURCHASING DEFAULT1 |  |  |  |  |
| Expiration Date                                                                                                    | 2/10/2022 7:50 PM   |                     |                          |                  |                     |  |  |  |  |
| Task Number                                                                                                    | 538962              |                     |                          |                  |                     |  |  |  |  |
| Recommended Actions  Respond to Questionnaire Invitation Greetings, You are receiving this notification from company Setup Enterprise because you are the contact for supplier FLEETPRIDE (P0001). We have identified your company as one that our organization would like to further evaluate, and we hope you can provide us with information that will be useful in the evaluation process. |                     |                     |                          |                  |                     |  |  |  |  |
| Access the questionnaire by following the recommended actions. We look forward to receiving your response.                                                                                                    |                     |                     |                          |                  |                     |  |  |  |  |
| If you do not want to receive future notifications, or would like us to redirect this message to another person in your organization, write to us at this email address:                                                                                                    |                     |                     |                          |                  |                     |  |  |  |  |
| Thank you.                                                                                                    |                     |                     |                          |                  |                     |  |  |  |  |
|                                                                                                    |                     |                     |                          |                  |                     |  |  |  |  |

## **3.** Respond to each question.

**Note:** Your answers to each question may require you to add attachments using the plus sign icon or enter further information, such as entering a date.

| Respond to Que                                                                                                    | estionnaire: Training Test Initia | [                  | Save Save and Close Sub <u>m</u> it Cancel |         |                                                            |  |
|----------------------------------------------------------------------------------------------------|-----------------------------------|--------------------|--------------------------------------------|---------|------------------------------------------------------------|--|
|                                                                                                    |                                   |                    |                                            | -       | Time Zone Coordinated Universal Time                       |  |
| ▲ Questionnaire                                                                                                    |                                   | 105 ANY IC ASSAULT |                                            |         |                                                            |  |
| Title                                                                                                    | Training Test Initiative          | Supplier           | FLEETPRIDE                                 |         | Status Draft                                               |  |
| Procurement BU                                                                                                    | Primary Business Unit             | Supplier Site      | P0001                                      |         | Due Date                                                   |  |
| Requested By                                                                                                    |                                   | Responder          | PURCHASING DEFAULT1                        |         | Attachments None                                           |  |
| Questions                                                                                                    |                                   | Progress           |                                            | Section | <ul> <li>1. RSI Supplier On-Boarding Questions </li> </ul> |  |
| RSI Supplier On-Boarding                                                                                              | g Questions                       |                    |                                            |         |                                                            |  |
| <ul> <li>1. Do you have COI (Certificate Of Insurance)?</li> <li>a. Yes</li> <li>Response Attachments. None</li></ul> |                                   |                    |                                            |         |                                                            |  |
| ○ b. No                                                                                                    |                                   |                    |                                            |         |                                                            |  |
| * 1.a.1. What is your COI Expire Date?                                                                                |                                   |                    |                                            |         |                                                            |  |
| * 2. Do you Accept Payment Terms of NET75?                                                                            |                                   |                    |                                            |         |                                                            |  |
| 🔵 a. Yes                                                                                                    |                                   |                    |                                            |         |                                                            |  |
| 🔵 b. No                                                                                                    |                                   |                    |                                            |         |                                                            |  |
| * 3. What is your                                                                                                    | Company Annual Revenue?           |                    |                                            |         |                                                            |  |

2 Respond to an Initiative Copyright © 2022 Republic Services. All rights reserved. 01/31/22

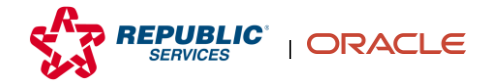

4. Click **Submit** in the upper right once you have answered each question.

**Note:** If you would rather save your responses to return to later, click Save and Close.

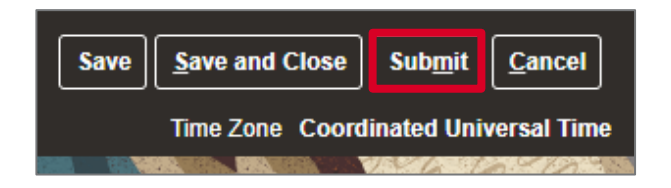

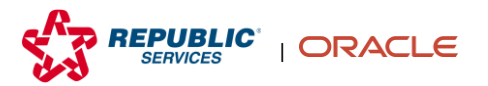